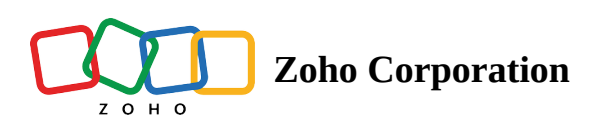

## **Delete a pending user**

Deleting is different from <u>Deactivation</u>, as deleting a user is irreversible. Only <u>Pending Users</u> can be deleted. If you want to permanently delete the user from your organization, contact <u>support@zohoone.com</u>.

## In the mobile application:

- 1. Open the Zoho One app on your mobile device.
- 2. Tap in the bottom right corner, then tap **Users**.
- 3. Select either Invited Users or Non-Invited Users.
- 4. Tap on the user you want to delete.
- 5. Tap <sup>i</sup> in the top-right corner, then tap **Delete Pending User**.
- 6. Tap **Delete**.

## In the web application:

## To delete a user:

- 1. Sign in to <u>Zoho One</u> , then click **Directory** in the left menu.
- 2. Click **Users**, then click on a Pending User. You can find the list of Pending Users through the dropdown menu above the list of users.

| Q. Active Users ↓ |   |                                         |     |      |        |
|-------------------|---|-----------------------------------------|-----|------|--------|
|                   |   | All Users                               | ;   | APPS | GROUPS |
|                   | ĺ | Active Users                            |     |      |        |
|                   |   | Inactive Users                          | iz  | 10   | 2      |
|                   | e | Pending Users                           |     |      |        |
|                   |   | Confirmed Users                         | biz | 39   | 0      |
|                   |   | External Users                          |     |      |        |
|                   |   | Not invited yet                         |     | 6    | 1      |
|                   |   | Not joined yet                          |     |      |        |
|                   |   | Charles Stone<br>charles.stone@zylker.b | iz  | 10   | 2      |

3. Click <sup>i</sup>, then click **Delete**.

Note: If any Directory or Non-Directory SAML app was assigned to the user, deleting them in Zoho One will not be reflected in the app. Remember to delete the user in the SAML app to prevent unexpected bills.